### Kali in Your Pocket – NetHunters i Raspberries

# Wprowadzenie

W niektórych przypadkach podczas przeprowadzania pentestu klient może poprosić nas o przeprowadzenie właściwego ataku red team. W takich przypadkach wejście do biura z laptopem w ręku może wyglądać podejrzanie. Możemy przeprowadzić red teaming przy użyciu małego urządzenia, takiego jak telefon komórkowy lub Raspberry Pi, i skutecznie przeprowadzić pentest przy ich użyciu. W tym rozdziale omówimy konfigurację Kali Linux na Raspberry Pi i kompatybilnych telefonach komórkowych oraz wykorzystanie go do przeprowadzenia kilku fajnych ataków na sieć.

# Instalowanie Kali na Raspberry Pi

Raspberry Pi to niedrogi komputer ARM. Jest niezwykle mały, co czyni go przenośnym, a dzięki temu najlepiej nadaje się do systemów podobnych do Kali Linux do przeprowadzania pentestów na urządzeniach przenośnych. W tym przepisie dowiesz się, jak zainstalować obraz Kali Linux na Raspberry Pi.

# Przygotowania

Raspberry Pi obsługuje karty SD. Najlepszym sposobem na skonfigurowanie Kali na Raspberry Pi jest utworzenie rozruchowej karty SD i włożenie jej do Pi. Jak to zrobić...

Aby zainstalować Kali na Raspberry Pi, wykonaj następujące kroki:

1. Najpierw pobierzemy obraz ze strony Offensive Security pod adresem https://www.offensive-security.com/kali-linux-arm-images/:

| RaspberryPi Foundation |                      |      |         | ~                                                                |
|------------------------|----------------------|------|---------|------------------------------------------------------------------|
|                        | Image<br>Name        | Size | Version | SHA256Sum                                                        |
|                        | RaspberryPi<br>2 / 3 | 0.8G | 2017.1  | 4976C446802EE16252954453DC577E2001698492E52D0E47B278854BC018A686 |
|                        | RaspberryPi          | 0.8G | 2017.1  | 08B71BCC38615422B57C62AD003FC37E67278A9172C79B7AE7C8B7DCEC684E98 |
|                        | RaspberryPi<br>w/TFT | 0.8G | 2017.1  | 8E121F87AE65491C3077172DB65FE2CD87379BA472810B8338461A947A99AD46 |

2. Po pobraniu obrazu możemy użyć różnych sposobów, aby zapisać go na karcie pamięci.

3. W systemie Linux/macOS można to zrobić za pomocą narzędzia dd. Narzędzie dd można użyć za pomocą następującego polecenia:

dd if=/path/to/kali-2.1.2-rpi.img of=/dev/sdcard/path bs=512k

- 4. Po zakończeniu tego procesu możemy podłączyć kartę SD do Pi i włączyć ją.
- 5. Zobaczymy, jak uruchamia się Kali:

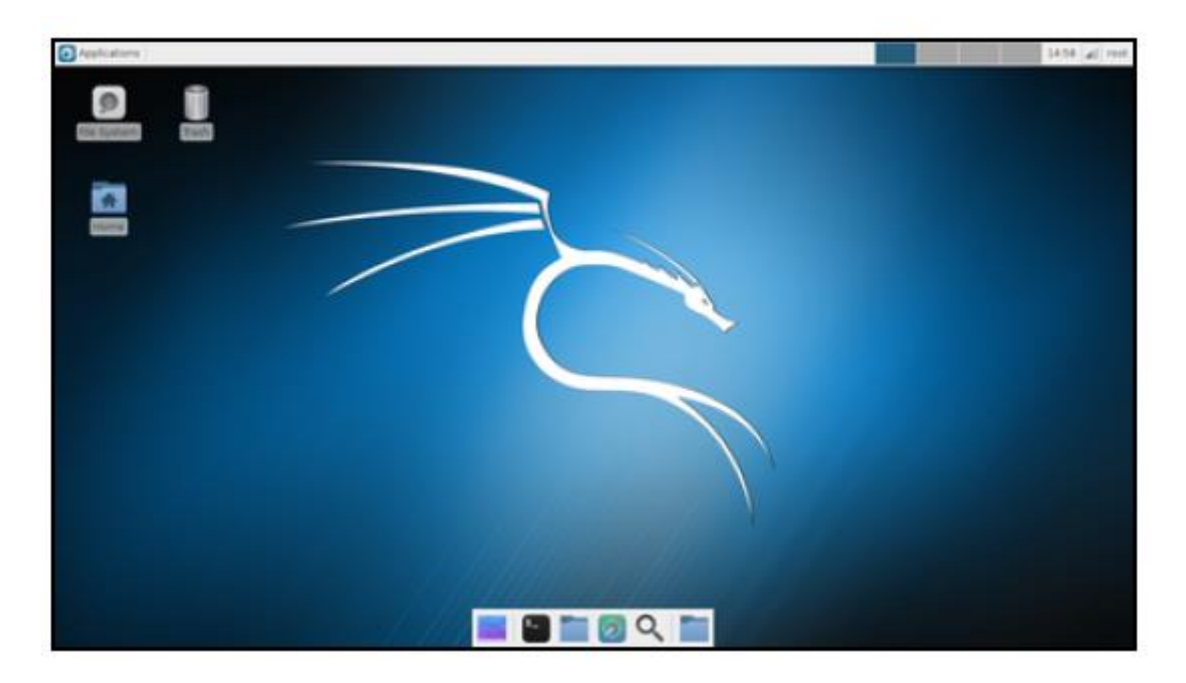

#### Instalowanie NetHunter

Jak opisano na oficjalnej wiki Offensive Security:

"Kali NetHunter to nakładka ROM Androida, która zawiera solidną platformę Mobile Penetration Testing Platform. Nakładka zawiera niestandardowe jądro, chroot Kali Linux i towarzyszącą aplikację Androida, która umożliwia łatwiejszą interakcję z różnymi narzędziami bezpieczeństwa i atakami. Oprócz arsenału narzędzi do testowania penetracji w Kali Linux, NetHunter obsługuje również kilka dodatkowych klas, takich jak ataki klawiatury HID, ataki BadUSB, ataki Evil AP MANA i wiele innych. Aby uzyskać więcej informacji o ruchomych częściach, z których składa się NetHunter, sprawdź naszą stronę NetHunter Components. NetHunter to projekt typu open source opracowany przez Offensive Security i społeczność".

W tym przepisie dowiesz się, jak zainstalować i skonfigurować NetHunter na urządzeniu z Androidem oraz przeprowadzać ataki przy jego użyciu. Listę obsługiwanego sprzętu można znaleźć na stronie https://github.com/offensive-security/kali-NetHunter/wiki.

### Przygotowanie

Zanim zaczniemy, musimy zrootować urządzenie z zainstalowanym Team Win Recovery Project jako niestandardowym recovery.

### Jak to zrobić...

Aby zainstalować NetHunter, wykonaj następujące kroki:

1. Pobieramy plik ZIP NetHunter i kopiujemy go na kartę SD, a następnie restartujemy telefon w trybie recovery. Używamy OnePlus One z Cyanogenmod 12.1. Tryb recovery można uruchomić, naciskając jednocześnie przycisk zasilania i przycisk zmniejszania głośności.

2. Po przejściu w tryb recovery wybieramy instalację na ekranie i wybieramy plik ZIP. Możemy pobrać plik ZIP z https://www.offensive-security.com/kali-linux-NetHunter-download:

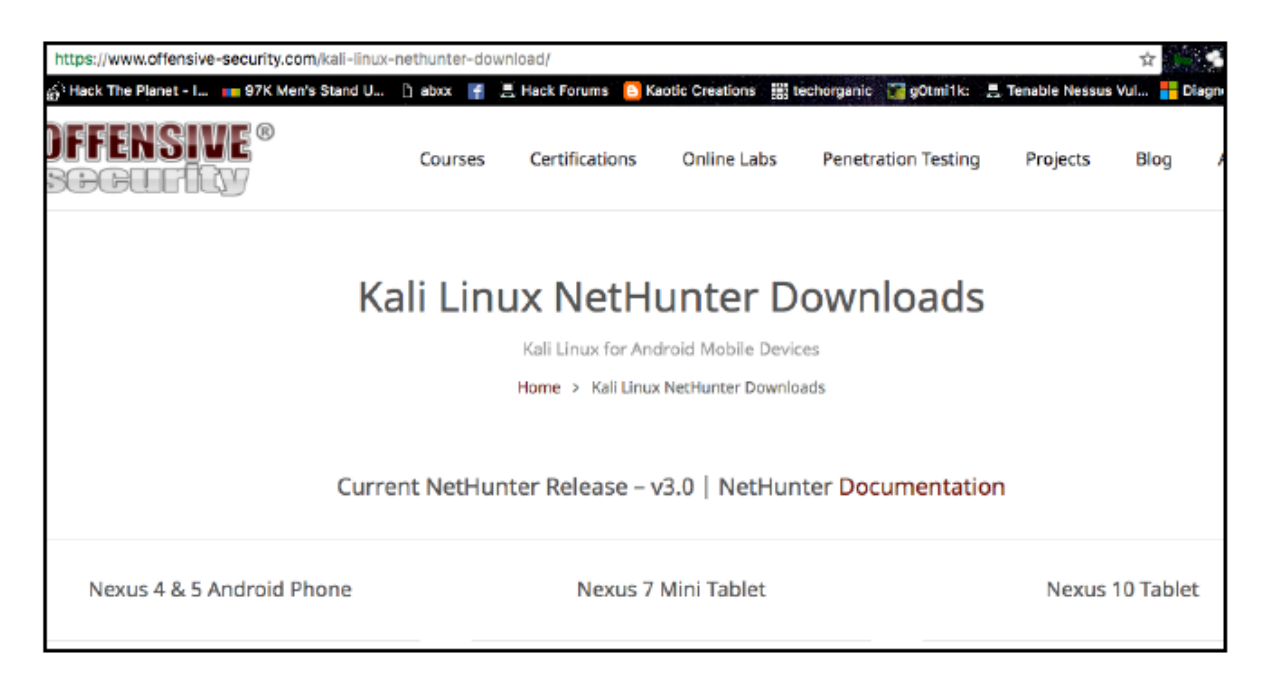

3. Po zakończeniu operacji należy ponownie uruchomić telefon. W menu aplikacji powinniśmy zobaczyć aplikację NetHunter.

4. Ale zanim zaczniemy, musimy zainstalować BusyBox na telefonie ze sklepu Play:

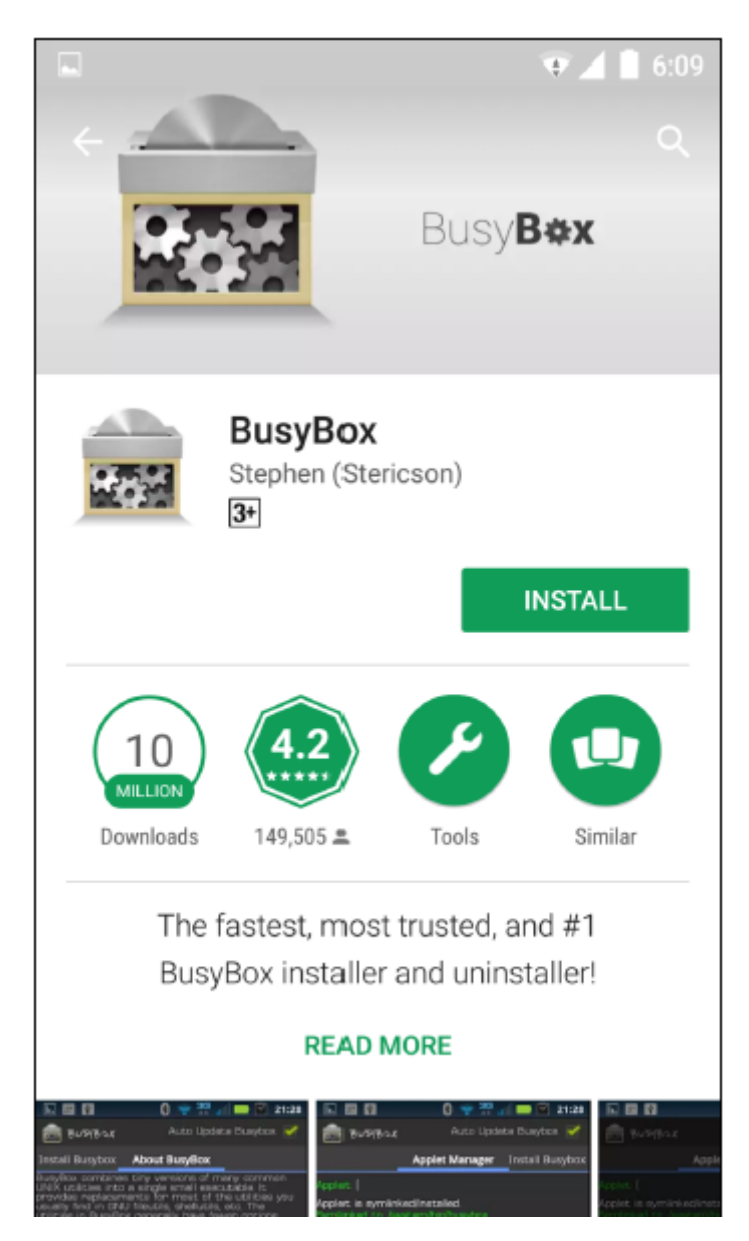

5. Po wykonaniu tej czynności uruchamiamy aplikację i klikamy Zainstaluj:

|                                                                                                    |                                                                       | ▼⊿ 🗎 6:10                  |  |  |  |
|----------------------------------------------------------------------------------------------------|-----------------------------------------------------------------------|----------------------------|--|--|--|
| 👼 BUSYBOX                                                                                                    | Auto Upo                                                              | date Busybox 🗌             |  |  |  |
| Applet Manager Insta                                                                                                 | all Busybox                                                           | About Busybox              |  |  |  |
| BusyBox v1.27.1<br>BusyBox is inst<br>Busybo<br>will be<br>/svst                                                     | -Stericson i<br>alled to /sys<br>x 1.27.1<br>installed to<br>cem/xbin | s installed.<br>stem/xbin/ |  |  |  |
| Free space in /                                                                                                    | system/xbin                                                           | 472.0mb                    |  |  |  |
| T Sma                                                                                                    | art Install                                                           |                            |  |  |  |
| Please be aware that smart install can only<br>install an applet if it is provided by the binary<br>being installed. |                                                                       |                            |  |  |  |
| To access the adv<br>Install, touch                                                                                  | anced featu<br>1 the arrow                                            | res of Smart<br>above.     |  |  |  |
| Install                                                                                                    |                                                                       | Uninstall                  |  |  |  |

6. Następnie otwieramy NetHunter i z menu wybieramy Kali Chroot Manager:

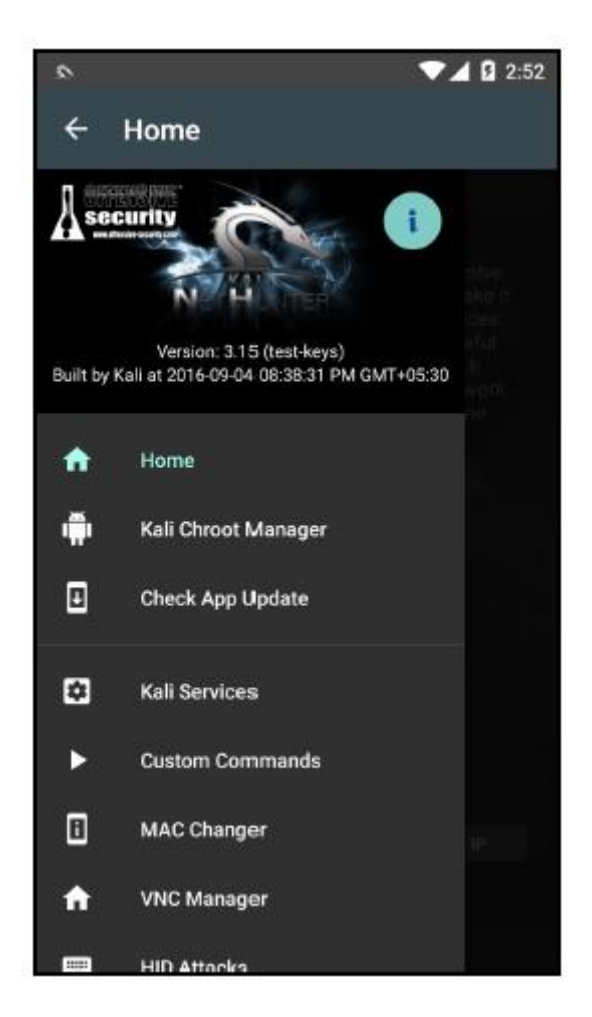

7. Klikamy DODAJ METAPAKOWANIA i będziemy gotowi na kolejny przepis:

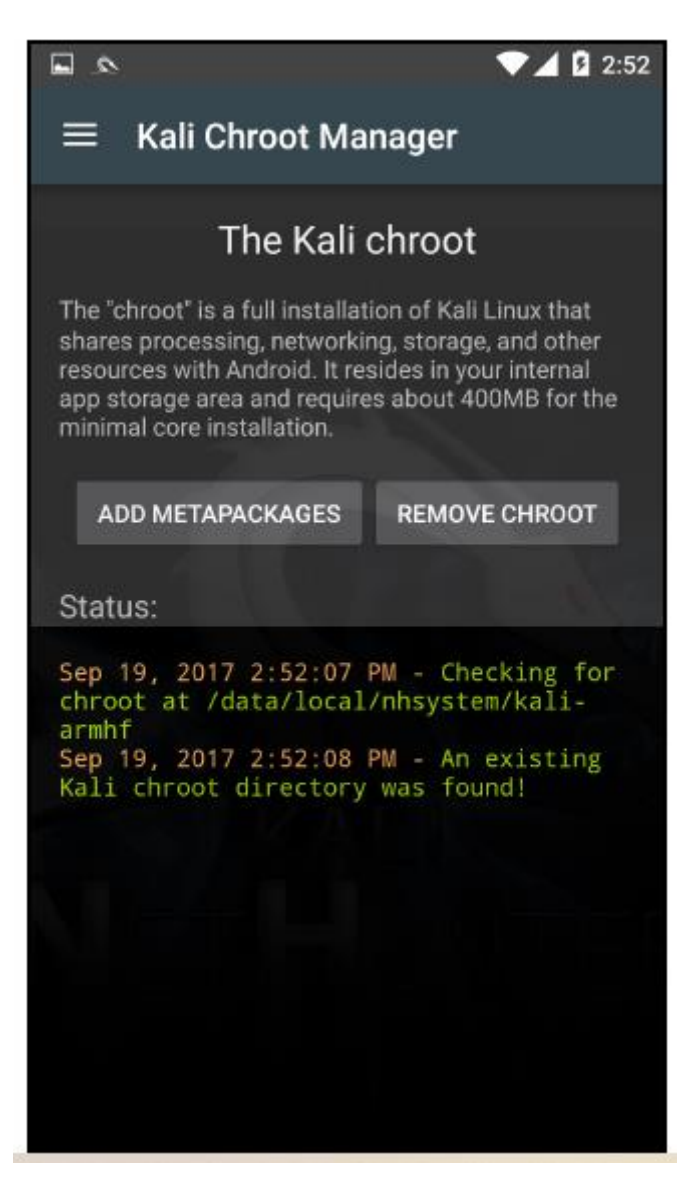

# Pisanie Supermana – ataki HID

NetHunter ma funkcję, która pozwala nam zmienić nasze urządzenie i kabel OTG tak, aby zachowywały się jak klawiatura, a zatem wpisywać dowolne polecenia na dowolnym podłączonym komputerze. Pozwala nam to przeprowadzać ataki HID. "Wektor ataku HID (urządzenie interfejsu człowieka) to niezwykła kombinacja dostosowanego sprzętu i obejścia ograniczeń poprzez emulację klawiatury. Tak więc, gdy włożymy urządzenie, zostanie ono wykryte jako klawiatura, a używając mikroprocesora i wbudowanej pamięci flash, możesz wysłać bardzo szybki zestaw naciśnięć klawiszy do maszyny docelowej i całkowicie ją skompromitować". –

https://www.safaribooksonline.com/library/view/metasploit/9781593272883/

### Jak to zrobić...

Aby przeprowadzić ataki HID, wykonaj następujące kroki:

- 1. Możemy je przeprowadzić, otwierając aplikację NetHunter.
- 2. W menu wybieramy ataki HID:

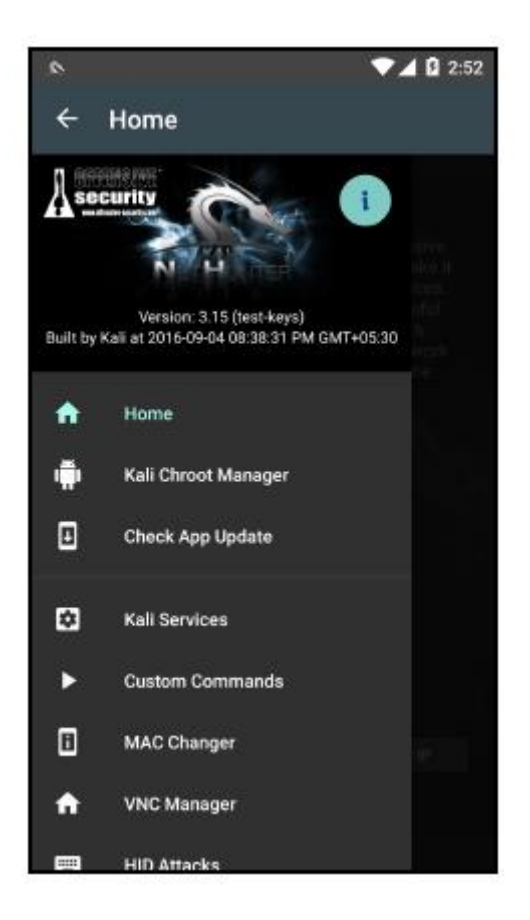

3. Zobaczymy dwie zakładki: PowerSploit i Windows CMD:

| <b>■ # □ ☆ ₽</b>                                                                                                    | ▼⊿ 🛿 2:57                                                   |
|----------------------------------------------------------------------------------------------------|-------------------------------------------------------------|
|                                                                                                    | <b>, №</b> :                                                |
| PowerSploit                                                                                                    | Windows CN                                                  |
| The Powersploit payload provides yo<br>reverse meterpreter HTTP/S payloa<br>payload should be a URL accessible<br>machine where the larger payload is<br>to. | u a choice of<br>ads. URL to<br>to the victim<br>downloaded |
| IP Address (LHOST)                                                                                                    |                                                             |
| 192.168.1.17                                                                                                    |                                                             |
| Port (LPORT)                                                                                                    |                                                             |
| 4444                                                                                                    | 2                                                           |
| Payload<br>windows/meterpreter/reverse_ht<br>URL to payload                                                                                                  | ttps 🔻                                                      |
| https://138.68.17.41:8443/                                                                                                    |                                                             |
| UPDATE                                                                                                    |                                                             |
|                                                                                                    |                                                             |

4. Wypróbujmy Windows CMD; w polu Edytuj źródło możemy wpisać polecenie, które chcemy wykonać. Możemy nawet wybrać UAC Bypass z opcji, aby polecenie działało jako admin w różnych wersjach Windows:

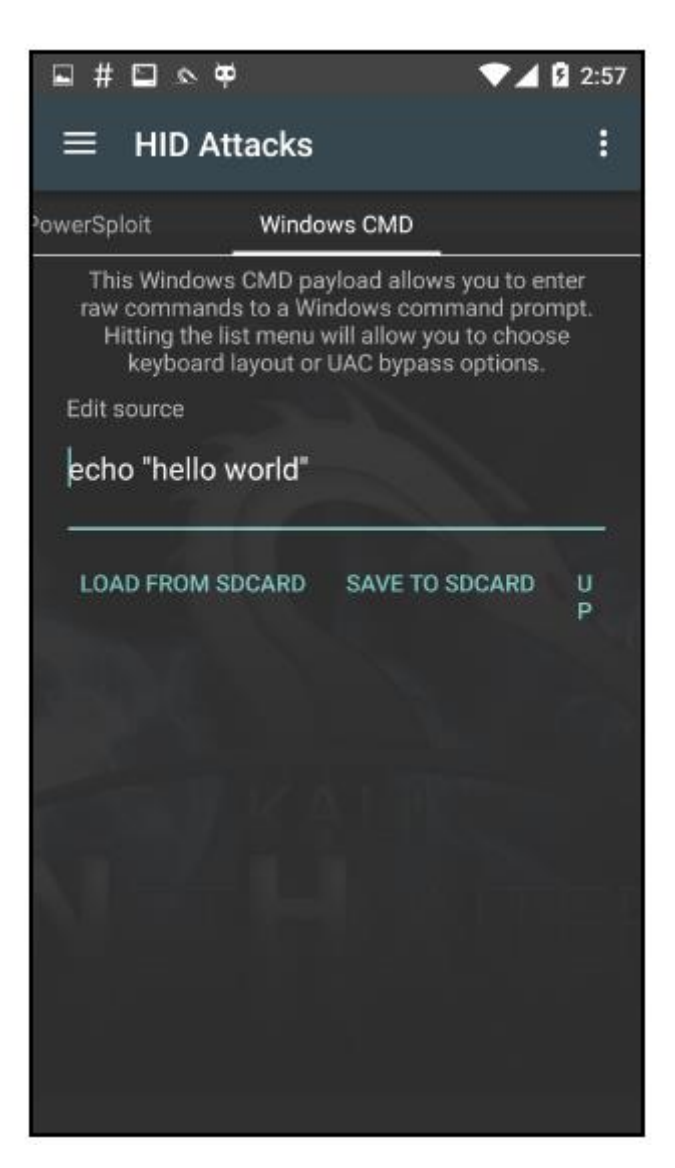

5. Wybieramy Windows 10 z menu UAC Bypass, a następnie wpisujemy proste polecenie:

echo "hello world"

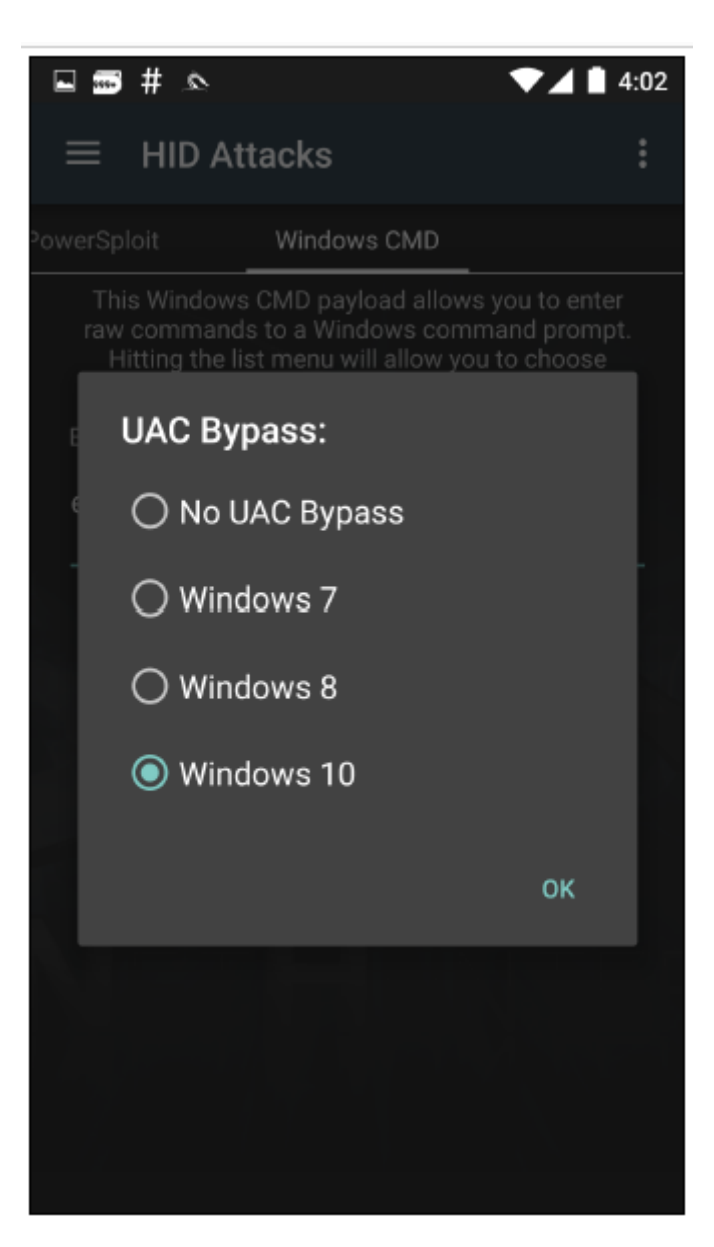

6. Następnie podłączamy telefon do urządzenia z systemem Windows 10 i z menu wybieramy opcję Wykonaj atak:

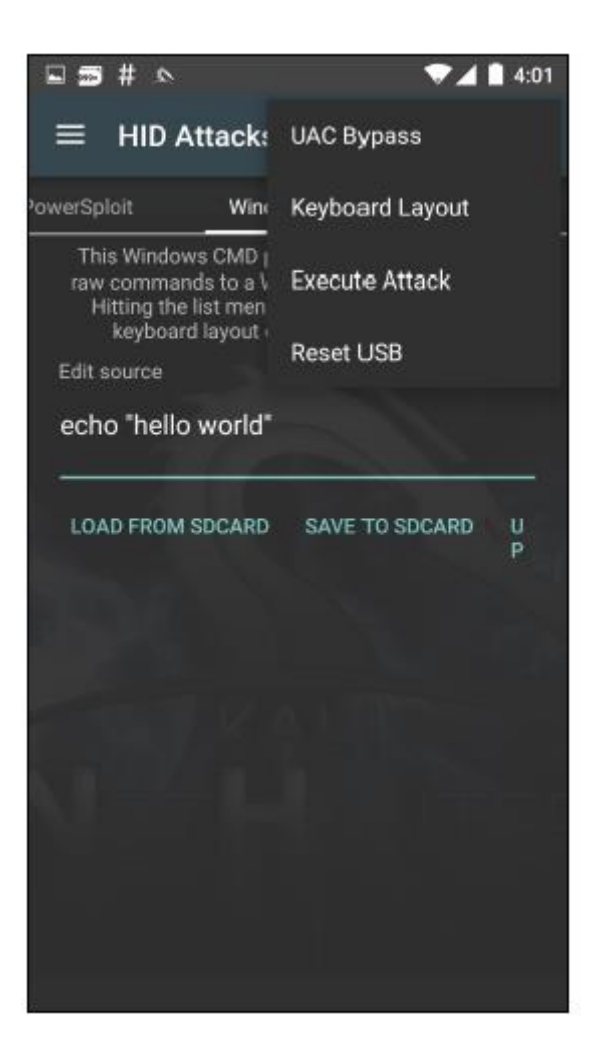

7. Zobaczymy wykonywane polecenie:

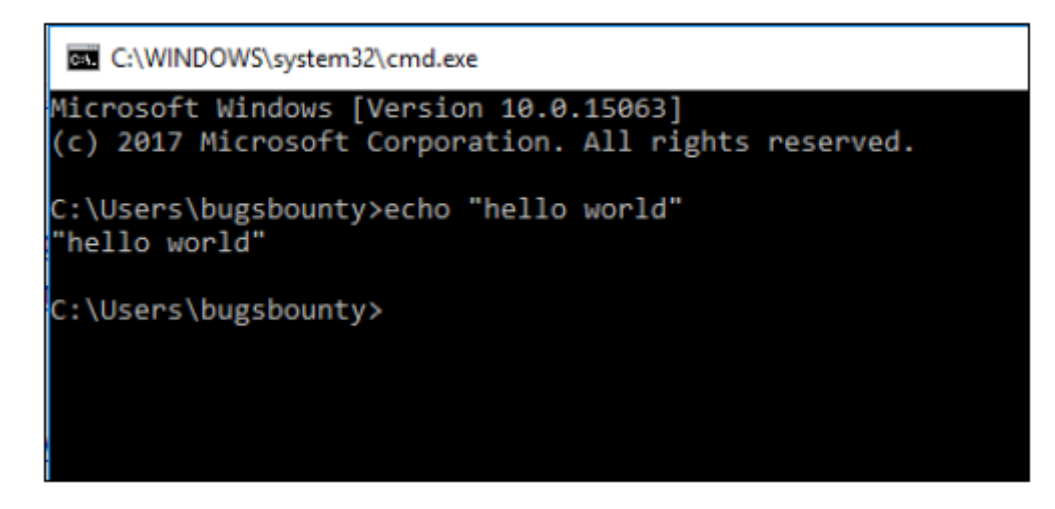

### Czy mogę naładować telefon?

W tym przepisie przyjrzymy się innemu typowi ataku HID, znanemu jako DuckHunter HID. Pozwala nam to na konwersję niesławnych skryptów USB Rubber Ducky na ataki NetHunter HID.

#### Jak to zrobić...

Aby przeprowadzić ataki DuckHunter HID, wykonaj następujące kroki:

- 1. Możemy je przeprowadzić, otwierając aplikację NetHunter.
- 2. W menu wybieramy ataki DuckHunter HID.
- 3. Karta Konwertuj to miejsce, w którym możemy wpisać lub załadować nasze skrypty do wykonania:

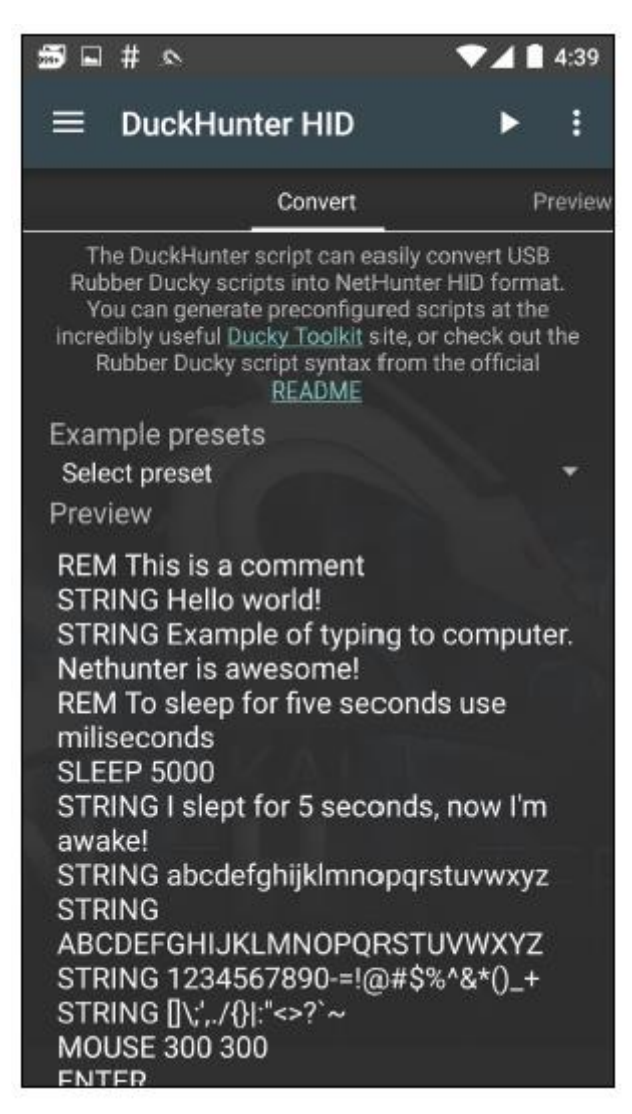

4. Zacznijmy od użycia prostego skryptu Hello world!

5. Otwieramy edytor tekstu na dowolnym urządzeniu, a następnie podłączamy nasze urządzenie i klikamy przycisk odtwarzania.

6. Zobaczymy, że jest to automatycznie wpisywane w edytorze:

```
Hello world!
Example of typing to computer. Nethunter is awesome!
I slept for 5 seconds, now I'm awake!
abcdefghijklmnopqrstuvwxyz
ABCDEFGHIJKLMNOPQRSTUVWXYZ
1234567890-=!@#$%^&*()_+
[]
```

7. W Internecie dostępnych jest wiele skryptów, które można wykorzystać do przeprowadzenia wielu ataków za pomocą NetHunter:

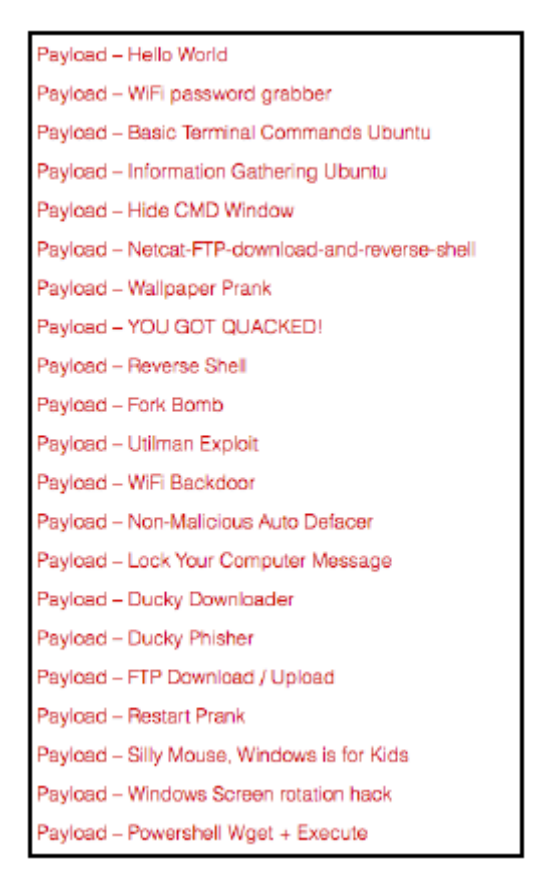

8. Można je pobrać i załadować do NetHunter, a następnie wykorzystać do ataku na komputer ofiary.

# Konfigurowanie złego punktu dostępu

Zestaw narzędzi MANA to zestaw narzędzi do implementacji złego punktu dostępu stworzony przez SensePost, który może być używany do przeprowadzania ataków Wi-Fi, AP i MITM. Gdy ofiara połączy się z naszym punktem dostępu, będziemy mogli wykonać wiele czynności, o których dowiesz się w tym przepisie.

### Jak to zrobić...

Aby skonfigurować zły punkt dostępu, wykonaj następujące kroki:

1. Jest łatwy w użyciu. W menu NetHunter wybieramy Mana Wireless Toolkit:

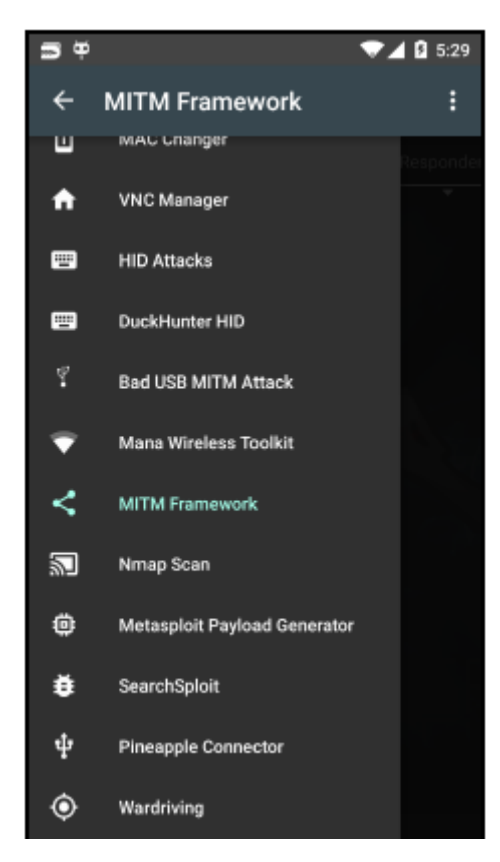

2. Otwiera się w zakładce Ustawienia ogólne. Tutaj możemy wybrać interfejs i inne opcje, takie jak przechwytywanie plików cookie. Można tego użyć do przeprowadzenia ataku bezprzewodowego, wykonując atak evil twin przy użyciu zewnętrznej karty bezprzewodowej obsługiwanej przez NetHunter:

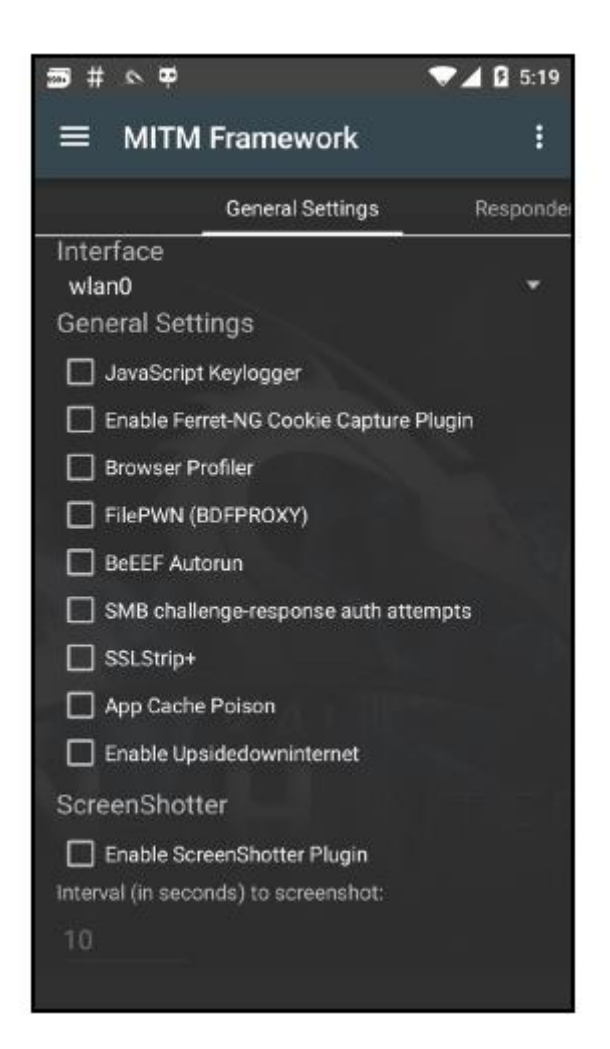

3. Poznałeś responder w poprzednich rozdziałach. Możemy użyć responder za pomocą tego zestawu narzędzi, aby przechwycić hasze sieciowe.

4. Najpierw łączymy się z siecią, na którą chcemy przeprowadzić atak.

5. Następnie przechodzimy do zakładki Responder Settings i sprawdzamy ataki, które chcemy wykonać. Wybieramy wlan0 jako nasz interfejs:

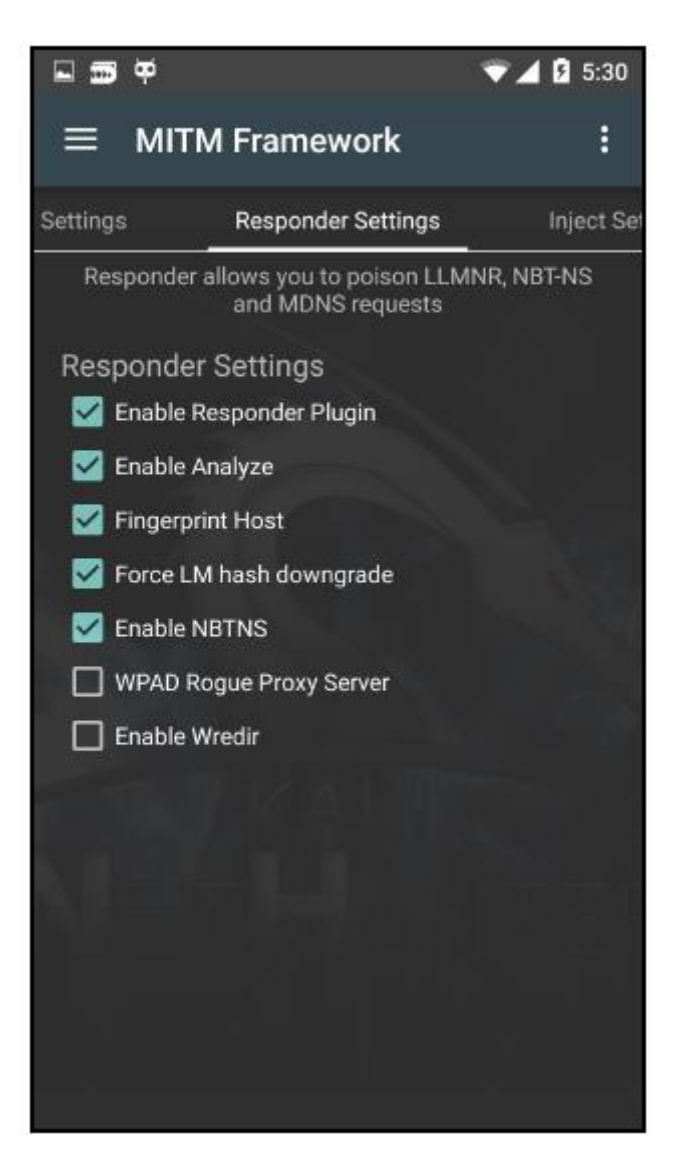

6. Aby zmienić interfejs, którego chcemy słuchać, przechodzimy do zakładki Ustawienia ogólne i wybieramy z listy rozwijanej interfejs:

| ±∞¤ ▼∡                                 | 🛿 5:19    |
|----------------------------------------|-----------|
| ■ MITM Framework                       | :         |
| General Settings F                     | Responder |
| Interface<br>wlan0                     | •         |
| General Settings                       |           |
| 🔲 JavaScript Keylogger                 |           |
| Enable Ferret-NG Cookie Capture Plugin |           |
| Browser Profiler                       |           |
| FilePWN (BDFPROXY)                     | Non.      |
| BeEEF Autorun                          |           |
| SMB challenge-response auth attempts   |           |
| SSLStrip+                              |           |
| App Cache Poison                       |           |
| Enable Upsidedowninternet              |           |
| ScreenShotter                          |           |
| Enable ScreenShotter Plugin            |           |
| Interval (in seconds) to screenshot:   |           |
| 10                                     |           |
|                                        |           |

7. Teraz klikamy na Start mitm attack z menu opcji po prawej stronie.

8. Zobaczymy otwarte okno Terminala i nasz atak zostanie wykonany. Zobaczymy informacje o hoście, a także hashe haseł przechwycone przez atak:

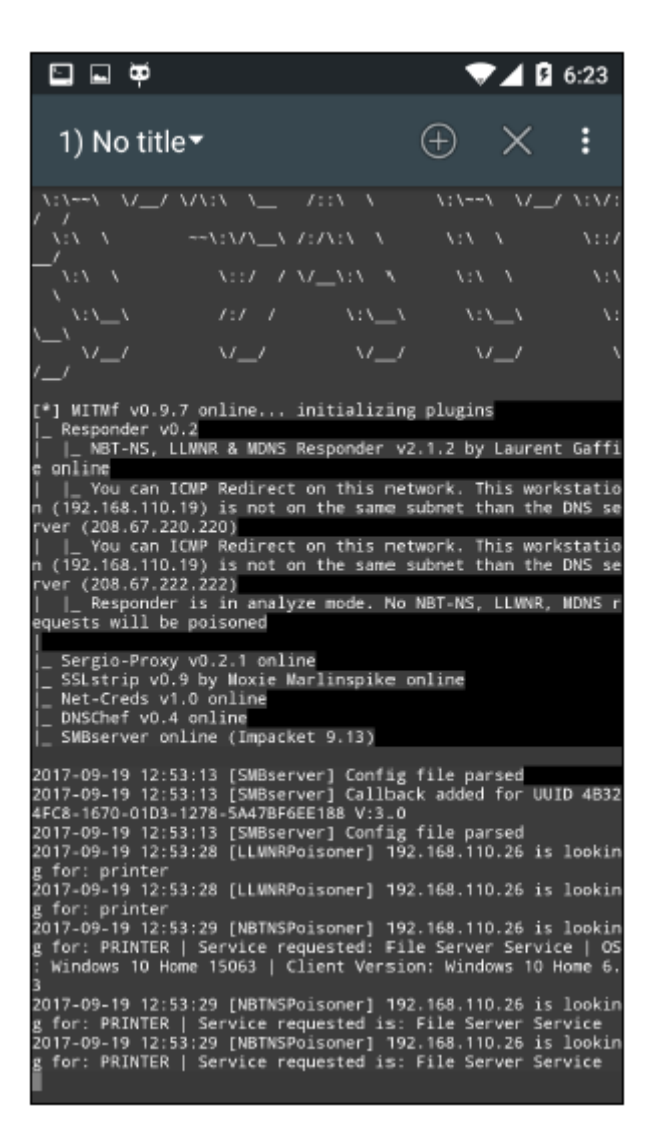

9. Podobnie, istnieją inne ataki, takie jak skanowanie Nmap, generowanie ładunków Metasploit i tak dalej.